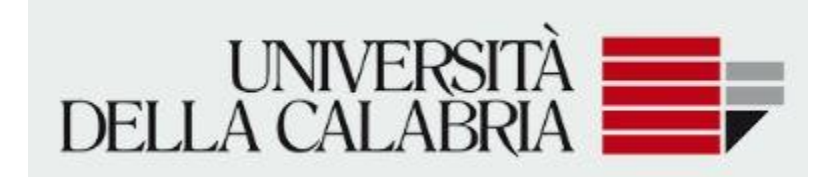

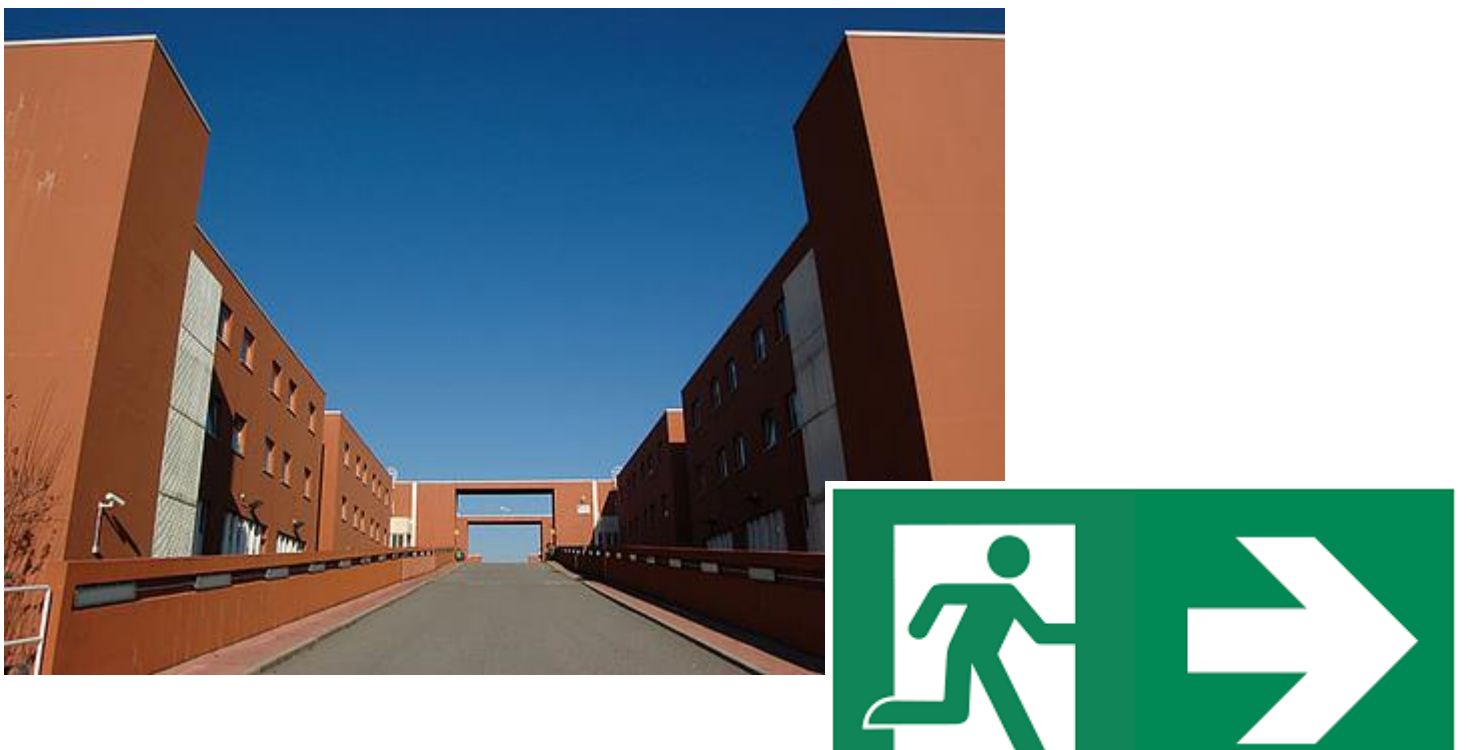

# Guida per gli utenti Domanda di Trasferimento in uscita

Cliccare su menu —— Carriera

# Domanda di trasferimento

|                              | 2 |
|------------------------------|---|
| < Carriera                   | 2 |
| Libretto                     |   |
| Autocertificazione esami     |   |
| Analisi Carriera             |   |
| Scelta percorso              |   |
| Passaggio di Corso           |   |
| Scelta orientamento          |   |
| Domanda di trasferimento     |   |
| Domanda di chiusura carriera |   |

MENU

| ×                |   |
|------------------|---|
|                  |   |
| Area Riservata   |   |
| ogout            |   |
| Cambia Password  |   |
| Altre Carriere   |   |
| Home             | > |
| Segreteria       | > |
| Piano di Studio  | > |
| Carriera         | > |
| Esami            | > |
| Laurea           | > |
| Tirocini e stage | > |

#### Dettaglio Ultima Iscrizione

| Anno Accademico            | 2021                                                     |  |  |  |  |
|----------------------------|----------------------------------------------------------|--|--|--|--|
| Data Iscrizione            | 20/06/2022                                               |  |  |  |  |
| Facoltà                    | Dipartimento di Biologia, Ecologia e Scienze della Terra |  |  |  |  |
| Corso di studio            | BIOLOGIA                                                 |  |  |  |  |
| Percorso di studio         | GENERICO                                                 |  |  |  |  |
| Anno corso                 | 1                                                        |  |  |  |  |
| Tipo iscrizione            | In corso                                                 |  |  |  |  |
| Anni Fuori Corso/Ripetente | 0                                                        |  |  |  |  |
| Sede                       | RENDE                                                    |  |  |  |  |
| Anno Regolamento           | 2021/2022                                                |  |  |  |  |
| Tipo esonero               | Nessun esonero richiesto                                 |  |  |  |  |
| Stato                      | Attivo                                                   |  |  |  |  |
|                            |                                                          |  |  |  |  |

## Domande di Trasferimento in Uscita

🕕 Nessuna Domanda di Trasferimento.

Inserisci Domanda di Trasferimento

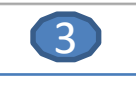

4

# Domande di Trasferimento in Uscita

Attraverso le pagine seguenti potrai procedere con la gestione delle domande di Trasferimento in Uscita

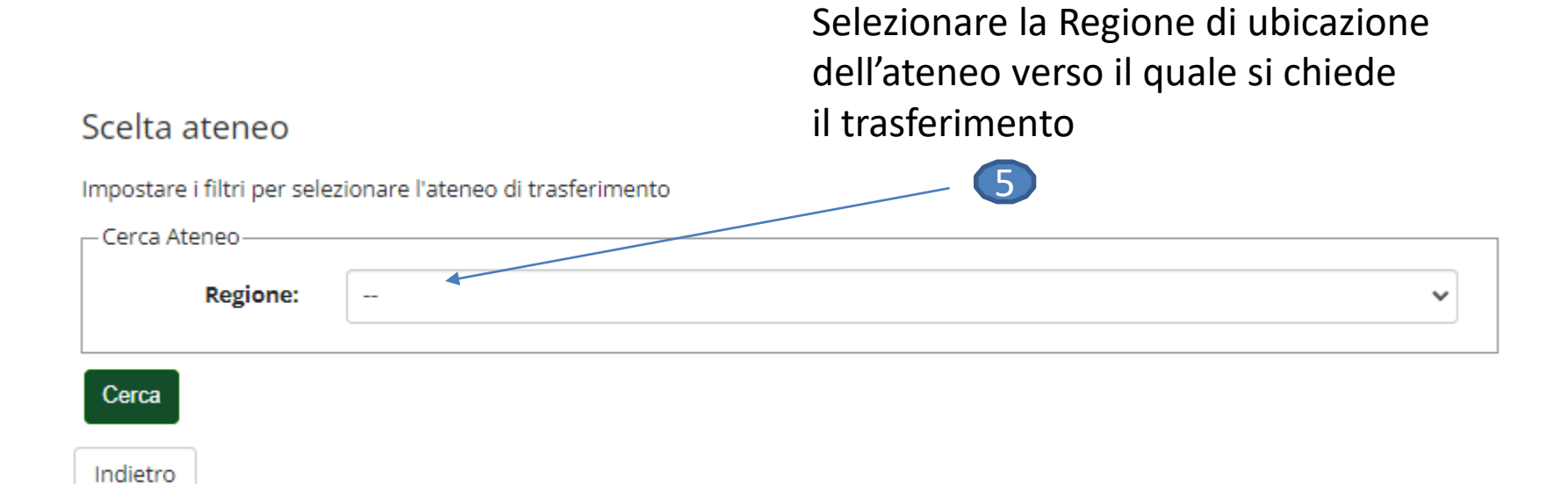

# Si consiglia di cercare l'ateneo utilizzando la funzione

-> Cerca

6

-

| sel    | Ateneo                                                    | Comune    | Provinc   |    |
|--------|-----------------------------------------------------------|-----------|-----------|----|
| 0      | Accademia di Belle Arti di FROSINONE                      | FROSINONE | FR        |    |
| 0      | Accademia di Belle Arti di ROMA                           | ROMA      | RM        |    |
| 0      | Accademia di Belle Arti Leg. Ricon. di ROMA               |           | ROMA      | RM |
| 0      | Accademia di Belle Arti Leg. Ricon. LORENZO DA VITERB     | 0         | VITERBO   | VT |
| 0      | Accademia di Belle Arti - Milano "Naba" - Nuova Acc. di E | ROMA      | RM        |    |
| 0      | Accademia Internazionale di Teatro                        | ROMA      | RM        |    |
| 0      | Accademia Italiana di Arte, Moda e Design - Roma          |           |           | RM |
| 0      | Accademia Nazionale d'Arte Drammatica - ROMA              |           | ROMA      | RM |
| elezi  | ionare l'ateneo                                           | la sapier | nza 🗙     | •  |
| Ateneo | 2                                                         | Comune    | Provincia |    |
|        |                                                           | POMA      | DM        |    |

– Scelta

sel

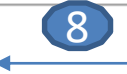

Compilare i campi richiesti con i dati del corso di studio Presso il quale si chiede il trasferimento

| Anno di Presentazione                                 | 2021                                         |
|-------------------------------------------------------|----------------------------------------------|
| Ateneo                                                | Università degli Studi di ROMA "La Sapienza" |
| Ricerca Corso di Studi Dipartimento: Tipologia Corso: | ~<br>~<br>~                                  |
|                                                       |                                              |

#### Selezione corso di studio

| Ricerca  | Corso di Studi-                                   |                                                 |                                   |              |                                      |          |
|----------|---------------------------------------------------|-------------------------------------------------|-----------------------------------|--------------|--------------------------------------|----------|
| Dipa     | artimento:                                        | Biotecnologie Cellulari Ed                      | Ematologia                        |              | ~                                    |          |
| Tipolo   | ogia Corso:                                       |                                                 |                                   |              | ~                                    |          |
| Cerca c  | orso di studio                                    | Selezionare i                                   | l corso di studio op              | pure c       | ligitarlo se non presente            | in elenc |
| Scelta C | orso di Studi—                                    | /                                               |                                   |              |                                      |          |
| E'I      | tenzione:<br>necessario sele:<br>Corso di Studi r | zionare un cds dall'elenco o<br>non è in elenco | o spuntare la casella "Il Corso o | di Studi nor | n è in elenco".                      |          |
| (spui    |                                                   |                                                 |                                   |              | Cerca Q -                            | ]        |
| sel.     | Dipartiment                                       | to                                              | Corso di Studio                   | Sede         | Classe                               |          |
| 0        | Biotecnologi                                      | e Cellulari Ed Ematologia                       | Biotecnologie (Classe L-2)        | ROMA         | Classe delle lauree in Biotecnologie | 1        |
| 0        | Biotecnologi                                      | e Cellulari Ed Ematologia                       | Bioinformatica (Classe L-2)       | ROMA         | Classe delle lauree in Biotecnologie |          |
| 0        | Biotecnologi                                      | e Cellulari Ed Ematologia                       | Bioinformatics (Classe L-2)       | ROMA         | Classe delle lauree in Biotecnologie |          |
|          |                                                   |                                                 |                                   |              |                                      |          |

Indietro Avanti

## Conferma domanda di trasferimento

Controlla i dati inseriti e premi il pulsande "avanti".

#### Domanda di trasferimento in uscita Anno di Presentazione 2021 Università degli Studi di ROMA "La Sapienza" Ateneo Dipartimento Biotecnologie Cellulari Ed Ematologia Corso di Studio Bioinformatica (Classe L-2) Sede ROMA Classe Classe delle lauree in Biotecnologie Stato In Bozza 11

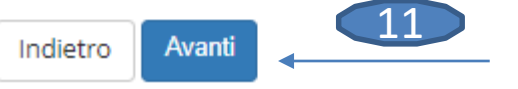

La domanda è ancora in bozza

## Allegati domanda

In questa pagina è possibile effettuare l'upload di documenti legati alla domanda.

## – Domanda di trasferimento in uscita -

| Anno di Presentazione | 2021                                         |
|-----------------------|----------------------------------------------|
| Ateneo                | Università degli Studi di ROMA "La Sapienza" |
| Dipartimento          | Biotecnologie Cellulari Ed Ematologia        |
| Corso di Studio       | Bioinformatica (Classe L-2)                  |
| Sede                  | ROMA                                         |
| Classe                | Classe delle lauree in Biotecnologie         |
| Stato                 | In Bozza                                     |

#### Lista allegati

🕥 Non sono al momento presenti documenti allegati

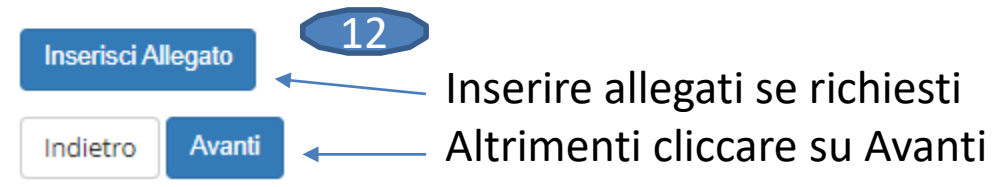

## Presentazione della domanda di trasferimento in uscita

La pagina visualizza il dettaglio della domanda di trasferimento in uscita inserita. Per presentarla e concludere il processo premere "Avanti"

## – Domanda di trasferimento in uscita -

| Anno di Presentazione | 2021                                         |  |  |  |  |
|-----------------------|----------------------------------------------|--|--|--|--|
| Ateneo                | Università degli Studi di ROMA "La Sapienza" |  |  |  |  |
| Dipartimento          | Biotecnologie Cellulari Ed Ematologia        |  |  |  |  |
| Corso di Studio       | Bioinformatica (Classe L-2)                  |  |  |  |  |
| Sede                  | ROMA                                         |  |  |  |  |
| Classe                | Classe delle lauree in Biotecnologie         |  |  |  |  |
| Stato                 | In Bozza                                     |  |  |  |  |
|                       |                                              |  |  |  |  |

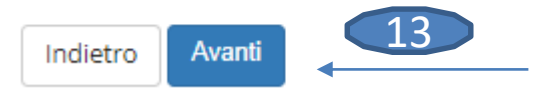

## Pagina di visualizzazione Dettaglio Domande di Trasferimento presentate

La pagina visualizza il dettaglio della domanda di trasferimento selezionata dall'utente.

## Domanda di trasferimento in uscita

| Anno di Presentazione | 2021                                         |  |  |  |  |  |
|-----------------------|----------------------------------------------|--|--|--|--|--|
| Ateneo                | Università degli Studi di ROMA "La Sapienza" |  |  |  |  |  |
| Dipartimento          | Biotecnologie Cellulari Ed Ematologia        |  |  |  |  |  |
| Corso di Studio       | Bioinformatica (Classe L-2)                  |  |  |  |  |  |
| Sede                  | ROMA                                         |  |  |  |  |  |
| Classe                | Classe delle lauree in Biotecnologie         |  |  |  |  |  |
| Stato                 | Presentata                                   |  |  |  |  |  |

## Esami in Carriera

| Anno<br>di<br>Corso | Attività Didattiche                          | Sovr. | Coll. | Pren. | Stato | AA Freq.  | Peso<br>in<br>crediti | Data<br>Esame | Voto /<br>Giudizio | Prove | Ric |
|---------------------|----------------------------------------------|-------|-------|-------|-------|-----------|-----------------------|---------------|--------------------|-------|-----|
| 1                   | 27005253 - ANATOMIA COMPARATA E CITOLOGIA    |       | Ð     |       | •     | 2021/2022 | 12                    |               |                    | Q     |     |
| 1                   | 27002341 - CHIMICA GENERALE ED INORGANICA    |       | Ð     |       | 0     | 2021/2022 | 9                     |               |                    | P     |     |
| 1                   | 27008264 - ENGLISH FOR BASIC ACADEMIC SKILLS |       | 5     |       | •     | 2021/2022 | 3                     |               |                    | P     |     |
| 1                   | 27002143 - ZOOLOGIA                          |       | ₽     |       | •     | 2021/2022 | 9                     |               |                    | P     |     |

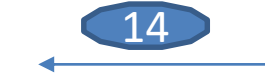

Nella schermata finale saranno elencati gli esami in carriera

Indietro

Stampa Domanda di Trasferimento